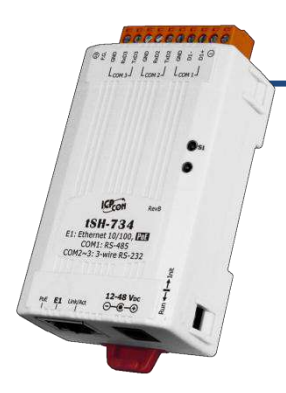

### tSH-73x Series Quick Start

v1.0, Feb. 2018

#### What's in the box?

The package includes the following items:

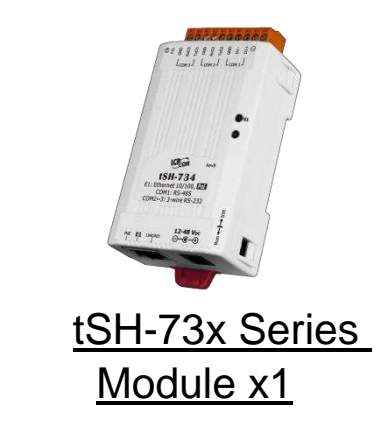

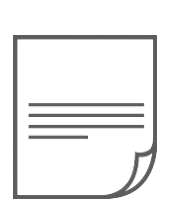

Quick Start x1 (This Document)

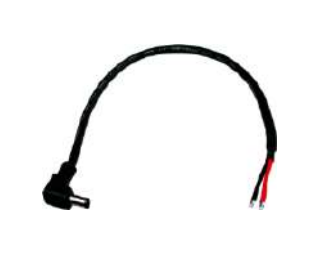

CA-002 Cable x1

### **Related Information**

- tSH Series Product Page: http://www.icpdas.com/root/product/solutions/industrial\_communication/pds/tsh-700.html
- Documentation & Firmware:
   <a href="http://ftp.icpdas.com/pub/cd/tinymodules/napdos/tsh-700/document/">http://ftp.icpdas.com/pub/cd/tinymodules/napdos/tsh-700/firmware/</a>
- NS-205/NS-205PSE Product Page (optional):
   <a href="http://www.icpdas.com/root/product/solutions/industrial\_ethernet\_switch/ns-205.html">http://www.icpdas.com/root/product/solutions/industrial\_ethernet\_switch/ns-205.html</a>
   <a href="http://www.icpdas.com/root/product/solutions/industrial\_ethernet\_switch/ns-105pse.html">http://www.icpdas.com/root/product/solutions/industrial\_ethernet\_switch/ns-205.html</a>

# Connecting the Power and Host PC

#### 1) Make sure your PC has workable network settings.

Disable or well configure your Windows firewall and Anti-Virus firewall first, else the "**Search Servers**" on **Chapter 4** may not work. (Please contact with your system Administrator)

- 2) Connect both the tSH-73x and your PC to the same sub network or the same Ethernet switch.
- 3) Supply power (PoE or +12~+48 VDC) to the tSH-73x.

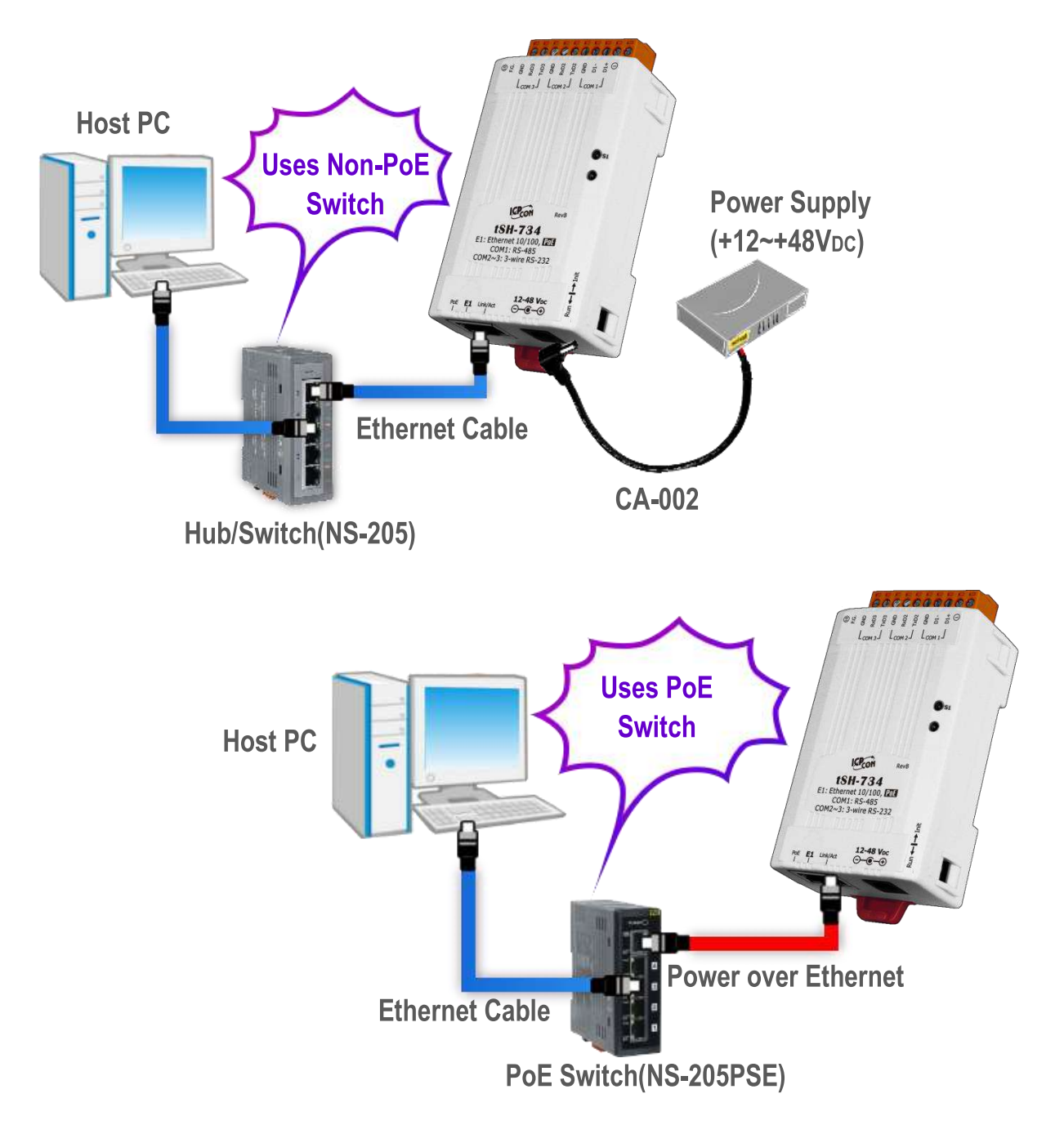

### 2 Installing Software on Your PC

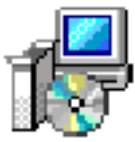

Install eSearch Utility, which can be obtained from the web site: eSearch\_v1.1.13 \_\_setup.exe

http://ftp.icpdas.com/pub/cd/tinymodules/napdos/software/esearch/

### **Connecting the Master and Slave Devices**

- 1) Connect the serial port of 2 PC (Master) to COM2/COM3 of the tSH-73x (e.g., tSH-734).
- Connect the Modbus device (Slave, e.g., M-7022, optional) to COM1 on the tSH-73x (e.g., tSH-734).

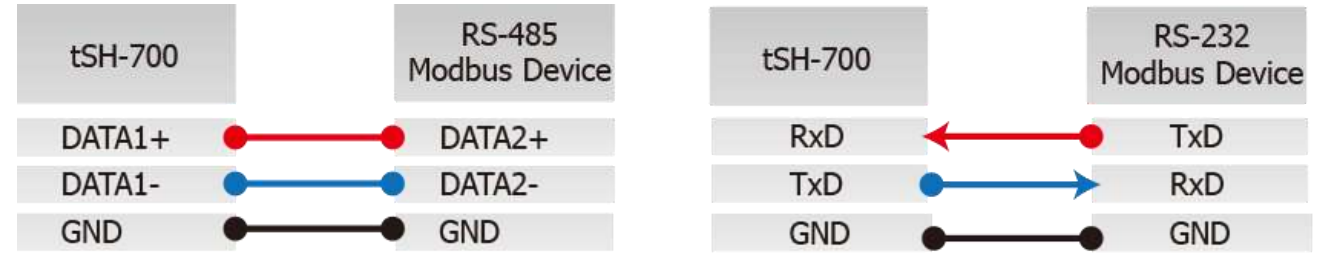

3) Supply power (+10 ~+30  $V_{DC}$ ) to the Modbus device (e.g., M-7022, Device ID: 1)

Note: The wiring and supply power method depends on your Modbus device. tSH-734

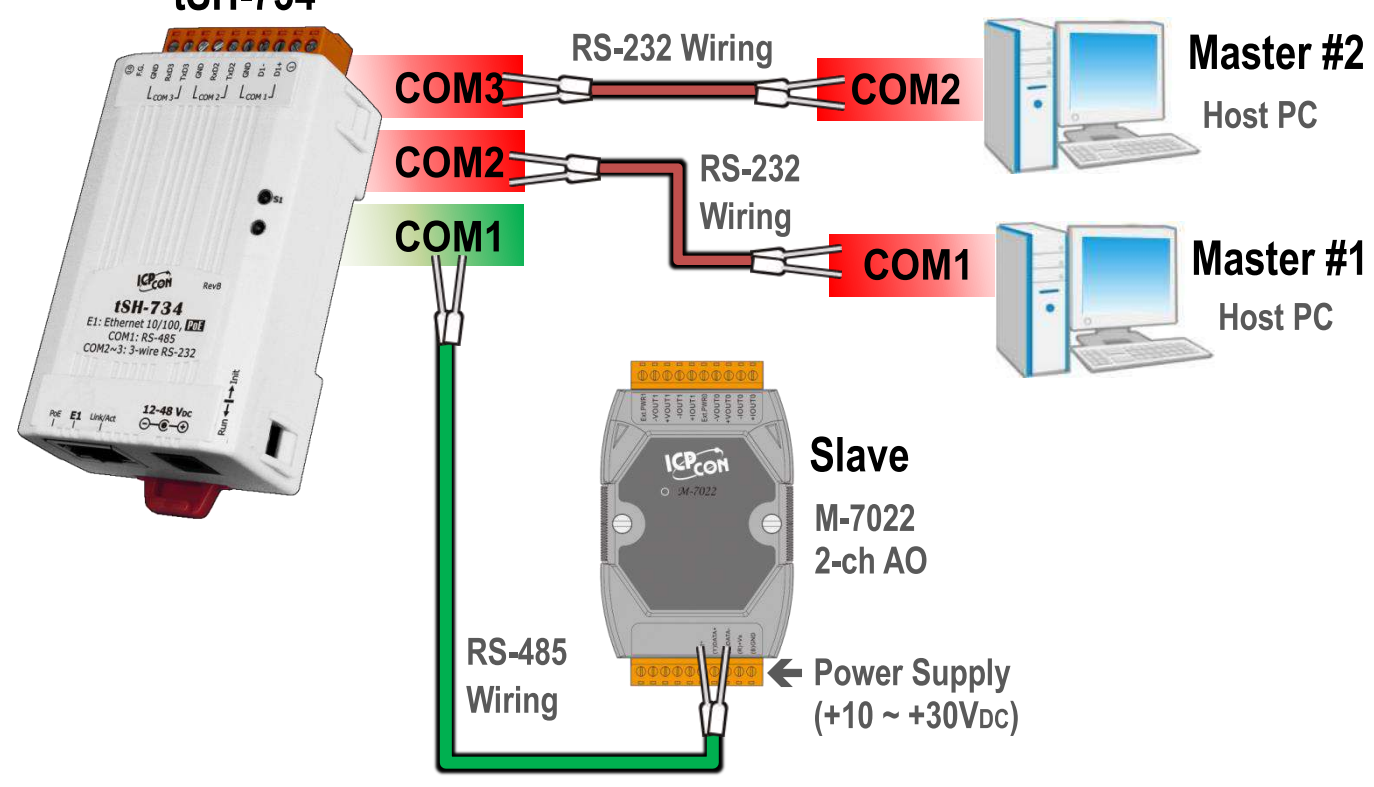

Technical support: <a href="mailto:service@icpdas.com">service@icpdas.com</a>

## Configuring Network Settings

- 1) Double click the eSearch Utility shortcut on the desktop.
- 2) Click the "Search Servers" button to search your tSH-73x.
- Double click the name of tSH-73x to open the "Configure Server (UDP)" dialog box.

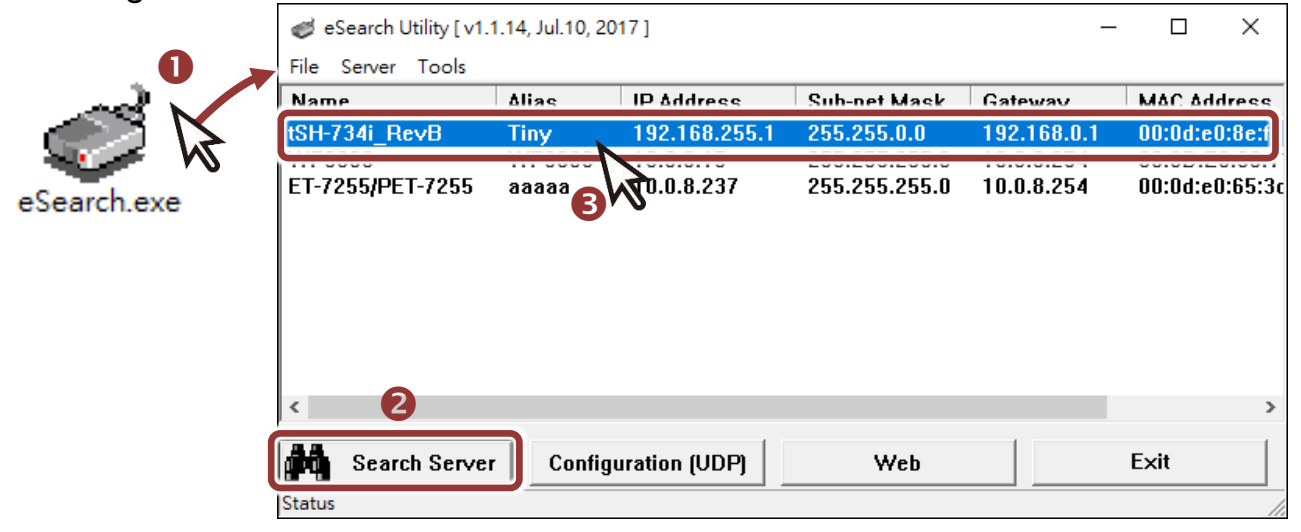

#### Factory Default Settings of tSH-73x:

| IP Address  | 192.168.255.1 |
|-------------|---------------|
| Subnet Mask | 255.255.0.0   |
| Gateway     | 192.168.0.1   |

4) Contact your Network Administrator to obtain a correct network configuration (such as IP/Mask/Gateway). Enter the network settings and click "OK". A Note: The tSH-73x will use the new settings 2 seconds later.

| Configure Server (U          | DP)                       |                       |                           |        | ;                 | × |
|------------------------------|---------------------------|-----------------------|---------------------------|--------|-------------------|---|
| Server Name :                | tSH-734i_Re∨B             | 4                     |                           |        |                   |   |
| DHCP:                        | 0: OFF 🔹                  | Sub-net Mask :        | 255.255.255.0             | Alias: | Tiny              |   |
| IP Address :                 | 10.0.8.100                | Gateway :             | 10.0.8.254                | MAC:   | 00:0d:e0:8e:f7:34 |   |
| Warning!!<br>Contact your Ne | etwork Administrator to g | get correct configura | ation before any changing | g!     | OK Cancel         | ] |

- 5) Wait 2 seconds and click "Search Servers" button again to ensure the tSH-73x is working well with new configuration.
- 6) Click the name of tSH-73x to select it.
- 7) Click the "Web" button to log in to the web configuration pages. (Or enter the URL address of the tSH-73x in the address bar of the browser.)

| <pre>ø eSearch Utility [ v1. File Server Tools</pre> | 1.14, Jul.10, 2( | 017]          |               | -          | - 🗆         | ×      |
|------------------------------------------------------|------------------|---------------|---------------|------------|-------------|--------|
| Name                                                 | Alias            | IP Address    | Sub-net Mask  | Gateway    | MAC Addre   | ess    |
| tSH-734i_Re∨B                                        | Tiny             | 10.0.8.100    | 255.255.255.0 | 10.0.8.254 | 00:0d:e0:8  | e:f7   |
| ET-7255/PET-7255                                     | aaaaa            | 10.0.8.237    | 255.255.255.0 | 10.0.8.254 | 00:0d:e0:6  | 5:3c   |
|                                                      |                  | di dipp       | <b>0</b>      |            | <b>5</b> .2 | ><br>_ |
| Status                                               | Config           | uration (UDP) | Web           |            |             |        |

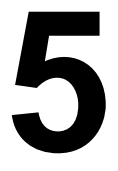

### **Configuring the Application Mode**

Note that if you intend to use Internet Explorer, ensure that the cache function is disabled in order to prevent browser access errors, please disable your Internet Explorer cache as follow: (If you are not using IE browser, please skip this step.)

<u>Step1:</u> Click "**Tools**" >> "**Internet Options...**" in the menu items.

<u>Step 2:</u> Click "**General**" tab and click the "**Settings...**" button in Temporary Internet files frame.

<u>Step3:</u> Click "**Every visit to the page**" and click the "**OK**" in Settings box and Internet Options box.

For more detail, refer to <u>"FAQ: How to avoid a browser access error that causes a</u> blank page to be displayed when using Internet Explorer"  Enter the password (use the default password "admin") in the Login password field and click the "Submit" button.

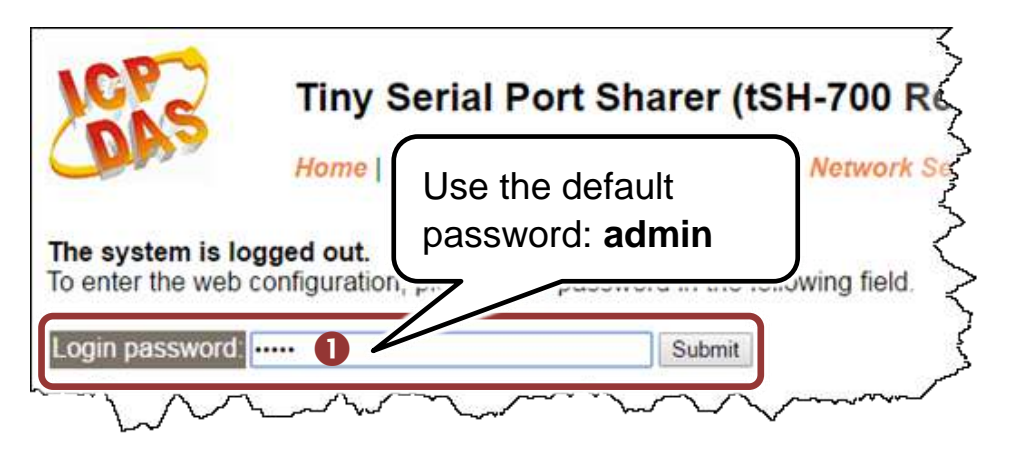

- 2) Click the "Application Mode" tab to display the Application Mode Settings page.
- 3) Check the "Mode 2: Modbus Sharer" option.
- 4) Select Port1 (since our M-7022 slave device is connected on this port) from the "Slave Device Connected on:" option button.
- 5) Enter the timeout value of the Port1 (e.g. "500") in the "Slave Timeout (ms)" field and click the "Submit" button to save your settings.

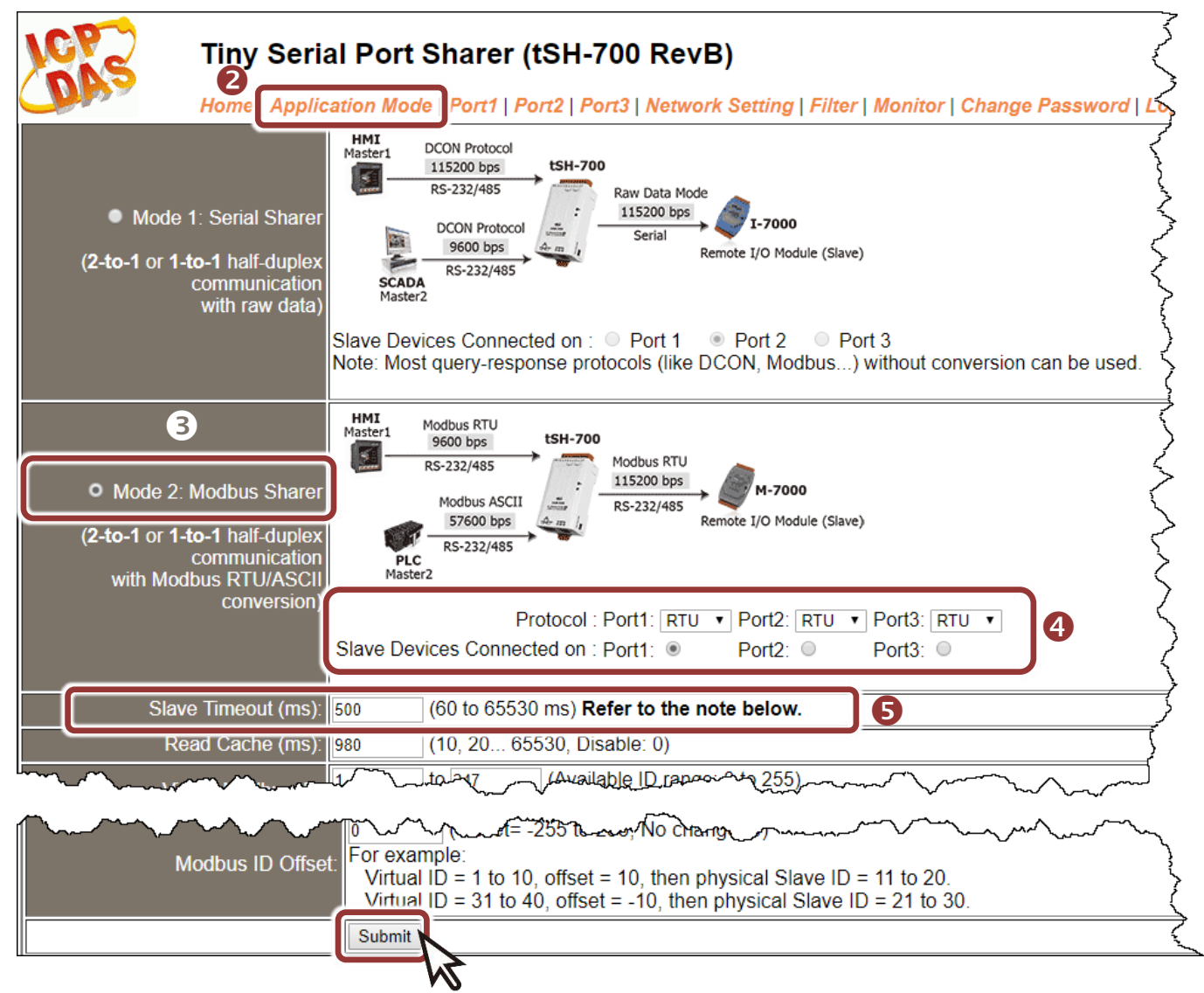

Technical support: <a href="mailto:service@icpdas.com">service@icpdas.com</a>

# 6 Configuring the Serial Port

- Click the "Port1" tab and select the appropriate Baud Rate and Data Format settings depending on the M-7022 (Slave) from the relevant drop down options. (e.g. Baud Rate: 115200 and Data Format: 8, None, 1)
- 2) Click the "Submit" button to save your settings.

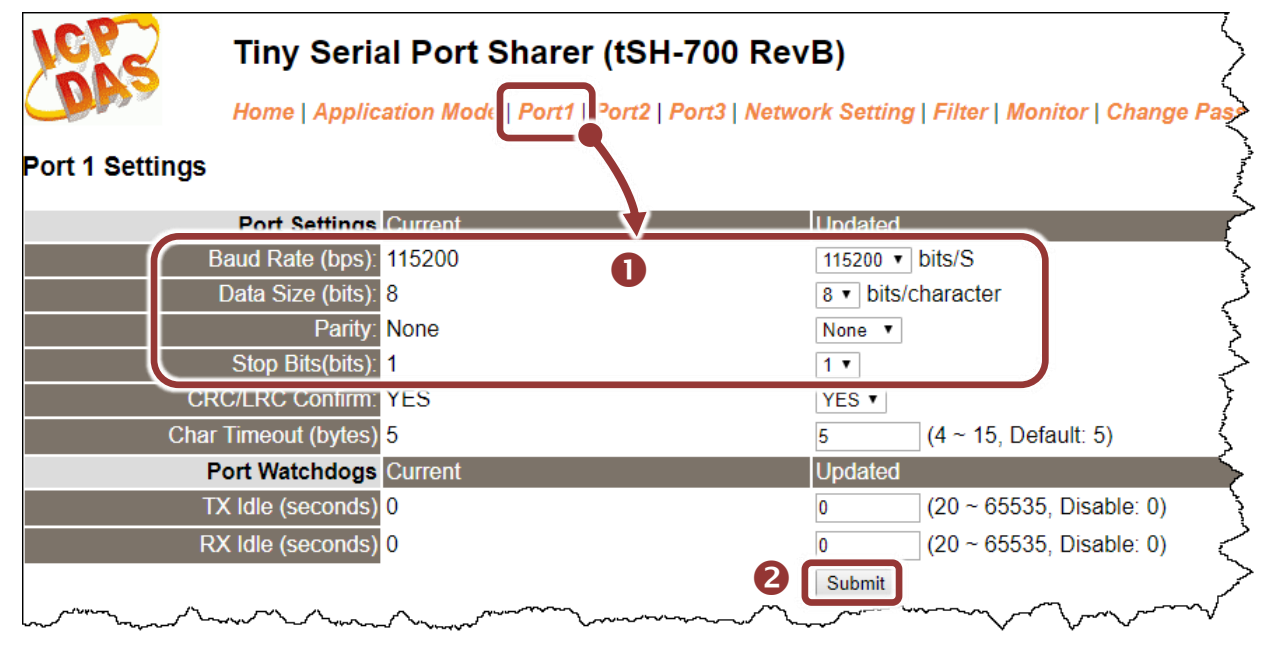

- 3) Click the "Port2/Port3" tab and select the appropriate Baud Rate and Data Format settings depending on the serial COM Port of PC (Master #1/Master #2) from the relevant drop down options. (e.g. Baud Rate: 9600 and Data Format: 8, None, 1)
- 4) Click the "Submit" button to save your settings.

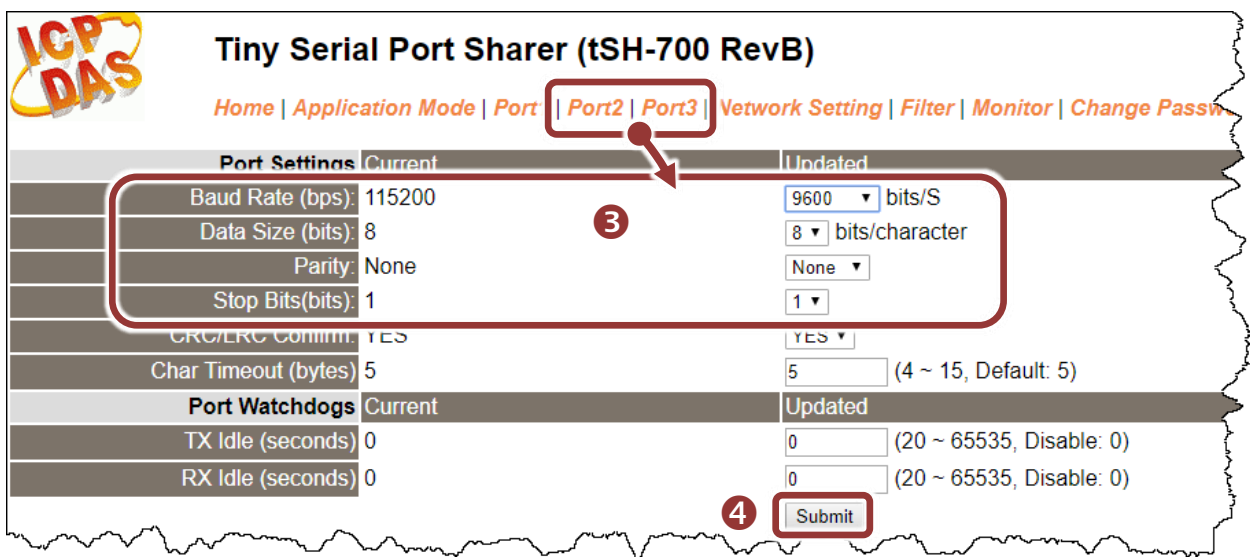

# **7** Self-Test

 In the eSearch Utility, select the "Modbus RTU Master" item from the "<u>T</u>ools" menu to open the Modbus RTU Master Utility.

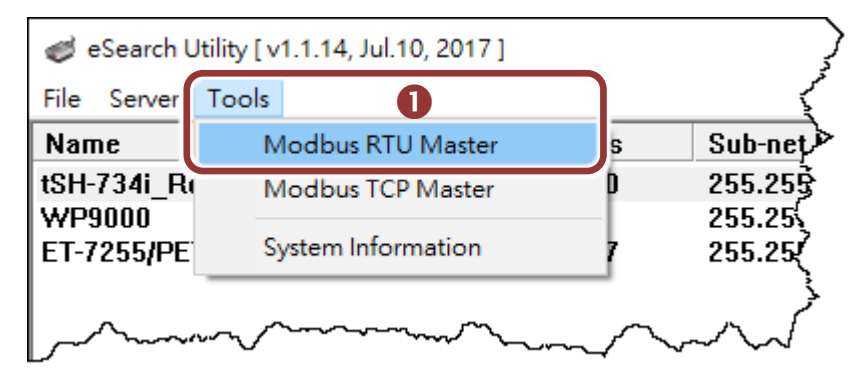

- 2) In the Modbus RTU Modbus Utility, select your COM port, Baud Rate and Data Format (e.g. COM1/9600/N,8,1) on the PC (Master) and then click the "Open" button in the "COM status" section.
- Refer to "Protocol Description" section and type the command in the "Command" field then click the "Send command" button. If the response data is correct, it means the test is success.

| ≤ MBRTU V. 1.0.9 COM1 - □ ×                                                                                                    |
|----------------------------------------------------------------------------------------------------|
| COM Status       Protocol Description         COM1       Image: Status         9600       Image: Status         Une control:       N,8,1         Open       Close                                                                           |
| Polling Mode (No Waiting)<br>Time out 1200<br>Time out 1200<br>Time Mode (Fixed Period)<br>Interval 1200 ms<br>Start<br>Time Mode (Fixed Period)<br>Interval 1200 ms<br>Time Mode (Date/Time)<br>Time Start<br>The Mode us command settings |
| Command     depends on your Modbus device.       1 3 0 0 0 2     3       Commands     ✓ Include CRC       Responses       01 03 00 00 00 02 C4 0B                                                                                           |
| Clear Lists Exit Program                                                                                                    |

Technical support: <a href="mailto:service@icpdas.com">service@icpdas.com</a>